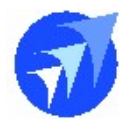

## FAQ 技術文件

#### 單號: 253765

內容: 職務代理人要可以跨公司別設定 說明:

▶ 作業維護\人事類\職務代理人對照檔(跨部門) ->可跨公司設定職務代理人

| Ath             | nena Fl | ow          |                 |       | 210-31<br>942332 |          |
|-----------------|---------|-------------|-----------------|-------|------------------|----------|
| 歡迎 王安 <i>助理</i> |         | 繁體中文 ✔ 線上人數 | :1人 距離登出時間1.21: | 20 登出 |                  |          |
| 首頁・             | 公司資訊・   | 電子表里 -      | 人事作業相關・         | 作業維護・ | 進鎖存作業相關・         | 即時資訊報表・  |
|                 |         |             |                 | 行政顛▸  |                  |          |
| - 公告            | ī       |             |                 | 人事∰►  | 開催代理人            | 財産権の考察門) |
| 發文字號            | 類別      | 公司別         | 公告內容            | 進鎖存賄・ | 表里中請人            | NE(658P) |
|                 |         |             |                 | No da | ta to display    | 因對賠償     |

# 點選 新增 按鈕,開啟設定視窗

| g     | Athena Flow      | /                |                   |            | a subset  |                |      |    |      | - | 6             |
|-------|------------------|------------------|-------------------|------------|-----------|----------------|------|----|------|---|---------------|
| 散迎 王: | 安 助理 TAIPEIA 🗸 🐒 | 警中交▼ 線上人数:1/     | 、距離登出時間1:14       | 1.48 登出    | -         |                |      |    |      |   |               |
| 首百・   | 公司資訊・            | 電子表里・            | 人事作業相關・           | 作業維護・      | 進鎖存作業相關・  | 即時資訊報表・        |      |    |      |   |               |
|       |                  |                  |                   |            |           |                |      |    |      |   |               |
|       | 一体件经会            |                  |                   |            |           |                |      |    |      |   | 99.95         |
|       | I BRITTER AL     |                  |                   |            |           |                |      |    |      |   | 872-112       |
|       | 公司別 TAIPED       | A :民權公司(央廚)      |                   |            | ×         | 職員             |      |    |      |   | 重新選擇 >        |
|       | 類型               |                  |                   |            | 重新選擇 >    | 代理人員           |      |    |      |   | 重新選擇 ~        |
|       | 代理部門             |                  |                   |            | 重新選擇 ~    |                |      |    |      |   |               |
|       |                  |                  |                   |            |           |                |      |    |      |   | 查詢 新增         |
|       |                  |                  |                   |            |           |                |      |    |      |   |               |
|       | 職務代理人對照備         | 跨部門)(Configura   | tion for Substitu | ute Staff) |           |                |      |    |      |   |               |
|       | #                |                  | 員公司別              | 利用         |           | 捕型             | 代理公司 | 81 | 代理人員 |   | 代理人部門         |
|       |                  |                  |                   |            | 無相?       | 守資料提供顧示        |      |    |      | / |               |
|       |                  |                  |                   |            |           |                |      |    | /    |   |               |
|       |                  |                  | 1                 |            |           |                |      |    |      |   |               |
| Ð     | Athena Flov      |                  |                   |            | Manda an  | and the second | -    | -  |      |   |               |
| 歌迎 王3 | 在前理 TAIPEIA 🗙 🖹  | 體中文 ✔ 線上人數:1.    | 、距離登出時間1:1        | 7:20 登出    | - ai      | -11            |      | X  |      |   |               |
| 首直・   | 公司資訊・            | 电子表里-            | 人事作業相關-           | 作業線譜 -     | 進結存作業相關 • | 即時資訊報表。        |      | ×  |      |   |               |
|       |                  |                  |                   | 所增         |           | * 문 시 코        |      | ×  |      |   |               |
|       | - 條件設定           |                  |                   |            |           | esets ac       |      |    |      |   | 自地和月          |
|       |                  |                  |                   |            |           | 自称产生           |      |    |      |   | (water of the |
|       |                  | A :医曜公司(供謝)      |                   |            |           |                |      | ~  |      |   | 黑新莲莲(三        |
|       |                  |                  |                   |            |           | 職員             |      |    |      |   | [里新维捷] M      |
|       | 代理部門             |                  | -                 |            |           |                |      | ~  |      |   |               |
|       |                  |                  |                   |            | 4         | 2:細公司          |      |    |      |   | 查询 新增         |
|       |                  |                  |                   |            |           | v - an 24, mg  |      | ~  |      |   |               |
|       | 離務代理人對照確         | (達 副門)(Configura | tion for Sub      |            | f         | て理人員           |      |    |      |   |               |
|       |                  | 1                | 自公司別              |            |           |                |      |    | 代理人員 |   | 七理人都門         |
|       |                  |                  |                   |            |           |                |      | _  |      |   |               |

代理部門

## 德安資訊股份有限公司

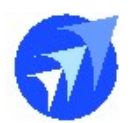

先選取被代理職員公司/部門/職員(單選)

| 斤增                |      | ×            |
|-------------------|------|--------------|
|                   | 職員公司 |              |
| TAIPEIA - TAIPEIA |      | ~            |
|                   | 部門   |              |
| 740-財務部           |      | ~            |
|                   | 職員   |              |
| test031 - 王安      |      | $\checkmark$ |

## 再選取代理公司/代理人員/代理部門(代理人員、代理部門可複選)

| 3 | 3 | 3 |
|---|---|---|

### 設定完成點選確定

| 新増                              | X  |
|---------------------------------|----|
| 職員公司                            |    |
| TAIPEIA - TAIPEIA               | ×. |
|                                 |    |
| 部門                              |    |
| 740 - 財務部                       | ~  |
| 職員                              |    |
| test031 - 王安                    | ~  |
|                                 |    |
| 代理公司                            |    |
| ARU - ARU                       | ¥  |
| 代理人員                            |    |
| 00001-金城武 × 00002-陳圓圓 ×         |    |
|                                 |    |
| 代理部門                            |    |
| 107 - 客馬(鉾公室) 🗙 110 - VIP貴客標層 🗙 |    |
|                                 |    |
| <b>確定(Confirm)</b> 取満(Cancel)   |    |

德安資訊股份有限公司

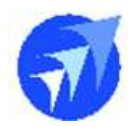

▶ 範例:職員公司 TAIPEIA;職員 test031 王安

設定代理公司 ARU; 代理人員 00002 陳圓圓

↓ test031 王安新增請假單, 職務代理人<mark>跨公司</mark>選取 00002 陳圓圓

| <b>()</b> ^ | thena Flow      |            |                                                     |                             | 100                      |         |                   |   |
|-------------|-----------------|------------|-----------------------------------------------------|-----------------------------|--------------------------|---------|-------------------|---|
| 歡迎 王安 总     | が理 TAIPEIA 🗸 繁麗 | 中文▼ 線上人數:1 | 1人 距離登出時間1:2                                        | 6.13 登出                     |                          |         |                   |   |
| 首頁一         | 公司資訊・           | 電子表単・      | 人事作業相關-                                             | 作業維護・                       | 進銷存作業相關・                 | 即時資訊報表・ |                   |   |
|             |                 |            | 一 德安<br>請假單<br>請在請<br><sup>項取人</sup><br>test031 - : | 資訊<br>假後3日内<br><sub>既</sub> | <b>訪役人即門*</b><br>740-財務部 | Y       | 諸假人*<br>王安        | ¥ |
|             |                 |            | 職務代理人<br>陳園園                                        |                             | □ 職務代理人是                 | 古要代箍核   | 優先順序<br>中, Middle | V |
| 人員代號        | Employee Co     | od 人員姓名    | (Employee N                                         | la                          |                          |         |                   |   |
| 00001       |                 | 金城武        |                                                     |                             |                          |         |                   |   |
| 000011      |                 | 000011     |                                                     |                             |                          |         |                   |   |
| 00002       |                 | 随日日        |                                                     |                             |                          |         |                   |   |
| 040231      |                 | 040231     |                                                     |                             |                          |         |                   |   |
| 1000        |                 | 1000       |                                                     |                             |                          |         |                   |   |
| 1060001     | 2               | 林淑玲        |                                                     |                             |                          |         |                   |   |
| 1060410     | 8               | 費歐娜        |                                                     |                             |                          |         |                   |   |

♣ 請假單送出,00002 陳圓圓可在公司 ARU 收到 test031 王安的請假單並 進行簽核

| At                         | thena Flo                                                      | w                                     |                                   |                  | Tank               | No. of Concession, Name | -            |                  |                                 |
|----------------------------|----------------------------------------------------------------|---------------------------------------|-----------------------------------|------------------|--------------------|-------------------------|--------------|------------------|---------------------------------|
| 陳国国                        | 部門秘書 ARU 🗸                                                     | ' 繁體中文 ✔ 線                            | 上人數:1人 距離雪                        | 登出時間1:29·42 登出   |                    |                         |              |                  |                                 |
|                            | 公司査訊・                                                          | 電子表重・                                 | 人事作業相                             | 相關 - 作業維護 -      | 進鎖存作業相圖・           | 即時資訊報表・                 |              |                  |                                 |
|                            |                                                                |                                       |                                   |                  |                    |                         |              |                  |                                 |
|                            | 八衣半                                                            |                                       |                                   |                  |                    |                         |              |                  |                                 |
| 收件匣<br>公司別                 | 待辦厘                                                            | 章辞王 民權王                               | 化理画                               | ×                | 表單                 |                         |              |                  | ×                               |
| 收件厘<br>公司別<br>査詢欄位         | 待辦匣 i                                                          | 受許直 歸權阻                               | 化理画                               | V                | 表單 穩位內容            |                         |              |                  | ×                               |
| 收件画<br>公司別<br>査詢欄位<br>申請日期 | 博啡區<br>1<br>2<br>I(Application Dat                             | e) 2021/4/30                          | - 代壇画                             | ⊻<br>2021/4/30 ⊻ | 表単<br>欄位內容<br>表單內容 |                         |              |                  | V                               |
| W件匣 公司別 查詢欄位 申請日期 批次登核(    | 特部區<br>注<br>E(Application Dat<br>BatchAccept)<br>部第(Form type) | 經時運 歸權理<br>e) 2021/4/30<br>筆袖:編時(N/n) | E 代壇匣<br>マ ~<br>由語人(Filled in by) | ⊻<br>2021/4/30 ⊻ | 表單<br>欄位內容<br>表單內容 |                         | 题卡(Artivity) | 優先順度(Priorities) | ✓<br>查测(Search<br>由路法署(Applicat |

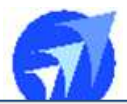

| 德安資訊                  |                     | 列印(Prin |
|-----------------------|---------------------|---------|
| 請假單                   |                     |         |
| 核准編號                  | 公司別                 |         |
| 202104000005          | 民權公司(夫廚)            | Ĩ       |
| 部門代號                  | 部門                  |         |
| 740                   | 討務部                 |         |
| 請假人員繼                 | 請假人                 |         |
| test031               | 王安                  |         |
| 職務代理人員編               | 職務代理人               |         |
| 00002                 | REE                 |         |
| 開始日期                  | 結束日期                |         |
| 2021/03/05            | 2021/03/05          | Ĩ       |
| 開始日期班別                | 結束日期班別              |         |
| F + 普通班 08:30 ~ 17:30 | F - 曾邁班 08:30~17:30 |         |
| 合計請假時數                | 天數                  |         |
| 8                     | 1                   |         |

### 簽核歷程

| 人員<br>(Employee) | 開卡<br>(Station) | 動作<br>(Action) | 意見(Opinion) | 附件(Attachment) | 時間(Time)    |
|------------------|-----------------|----------------|-------------|----------------|-------------|
| 王安               | 流程超始            | 發起             |             |                | 04/30 13:09 |

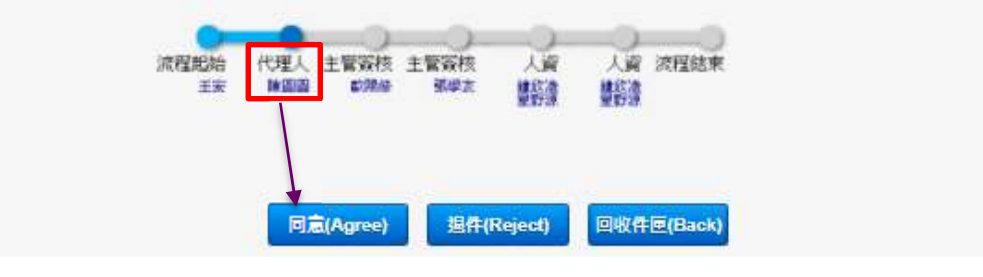